## How to renew the Apple Push Notification (APN) certificate

- Using Chrome, Firefox or Safari; open <u>https://developer.apple.com</u> and navigate to (Account) at the top.
- 2. Log in using the Enterprise Developer Account.
- 3. On the left, click **Certificates**, IDs & Profiles.
- 4. Once the new page loads, click **Identifiers**.
- 5. Next to the heading **iOS App IDs** click on the (search icon) and enter the app id (bundle identifier) of the Mobility Work Hub Agent.

Tip: The app id of the Work Hub Agent may be found by opening the Mobility tenant Admin console > Settings > Device Configuration > iOS client; under the label Bundle Identifier.

- 6. Click on the App ID, in the search results.
- 7. Click **Edit** at the bottom.
- 8. Under the area labeled **Production SSL Certificate** the expiring APN certificated will be shown.

**Note:** Two certificates may be created at one time. Revoke the certificate that is currently not in use. Match the certificate's expiration with the one found in the **Admin console > Settings > Apple/iOS certificates** under **Push Certificate**.

- 9. Click Create Certificate...
- 10. Select Continue.
- 11. See <u>HOWTO110247</u> to create a new certificate signing request (CSR).
- 12. Click **Choose File...** and browse to the newly created CSR and click **Open**.
- 13. Click **Generate** and after the page reloads, **Download** the new APN certificate to the workstation.